## Inloggen bij het oranje icoontje met studentnummer en wachtwoord

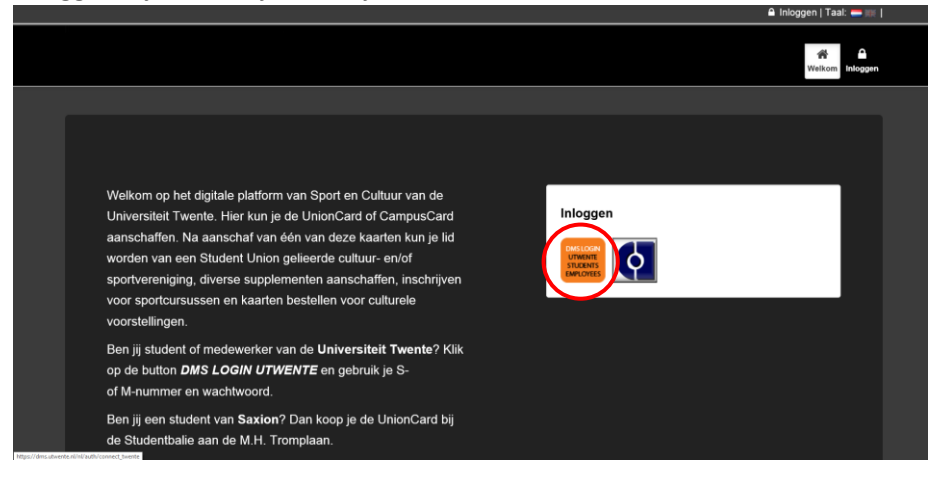

## Naar beneden scrollen, bij sitemap klik je op aanbod

|                    | 🛓 Welkom L. Roelofs   🎀 Winkelwagen   🔿 Uitloggen   Taal: 👄 💷                      |                                                                                                    |                    |  |  |
|--------------------|------------------------------------------------------------------------------------|----------------------------------------------------------------------------------------------------|--------------------|--|--|
|                    | een mai van de verenging met veroere informatie en een<br>aanmelding vind je HIER. |                                                                                                    |                    |  |  |
|                    | Sitemap                                                                            | Betaalmethode                                                                                      | Contact            |  |  |
|                    | MyPage<br>Reserveren                                                               | Website accepts the following payment methodes /<br>Website accepteert de volgende betaalmethodes: | Naam *             |  |  |
|                    | Aanbod<br>Aanwopen                                                                 |                                                                                                    | E-mail adres *     |  |  |
|                    | Profiel                                                                            |                                                                                                    | Onderwerp *        |  |  |
|                    |                                                                                    |                                                                                                    | Vraag *            |  |  |
|                    |                                                                                    |                                                                                                    | Z Verzenden        |  |  |
| https://drm.utvetr | Insentaning: ww.dmssolutions.eu                                                    |                                                                                                    | Terug naar boven 🛧 |  |  |

Vrij bovenaan vind je Unioncard bij abonnementen, klik op toevoegen en maak het betaalproces af.

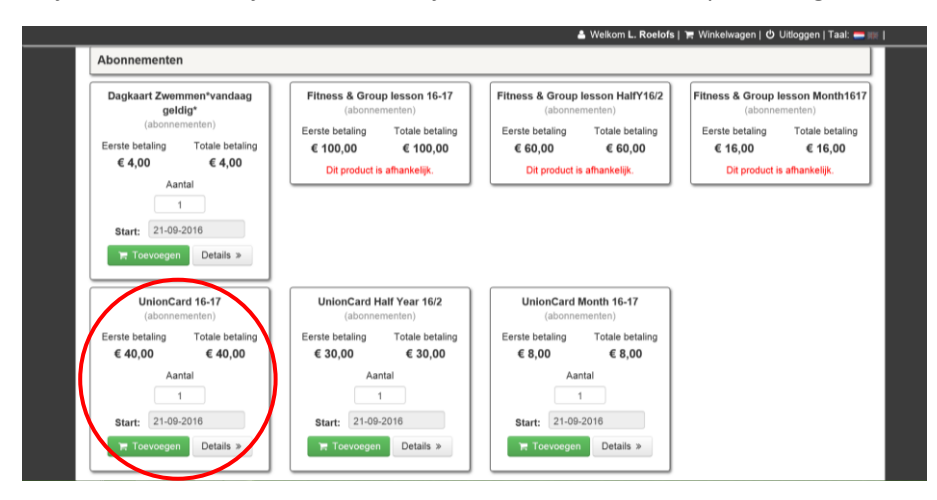

Nu wordt je doorgeschakeld naar het kopje aankopen waar je kunt zien wat je tot nu toe betaald hebt. LET OP: je bent nog niet klaar.

|                                                                                                    | 🍰 Welkom L. Roelofs   🎘 Winkelwage | n   🖸 Uitlog | gen   Taal: 🚍 🏢 |  |  |
|----------------------------------------------------------------------------------------------------|------------------------------------|--------------|-----------------|--|--|
| Succes<br>Betaald met Ogone                                                                                                    |                                    |              |                 |  |  |
| Weikom > Aankopen                                                                                                    |                                    |              |                 |  |  |
| Aankopen                                                                                                    |                                    |              |                 |  |  |
| Hieronder vind je een overzicht van de reeds aangeschafte producten en/of abonnementen. Let goed op de geldigheidsduur, zodat je op tijd jouw huidige abonnement kunt<br>verlengen.<br>Alle Betaald Niet geincasseerd Niet betaald<br>5 aankopen gevonden (Result 0 - 5) |                                    |              |                 |  |  |
| Datum                                                                                                    | Product                            | Aantal       | Prijs           |  |  |
| Datum: 21-09-2016 13:49:41<br>Status: Betaald<br>Totaal: € 40,00<br>Product: UnionCard 16-17 21-Sep-2016 - 01-Sep-2017                                                                                                    | UnionCard 16-17                    | 1            | € 40,00         |  |  |

Ga terug naar het kopje aanbod en selecteer 'D.W.V. klein verzet' bij 'Selecteer vereniging'. Nu verschijnt de heffing. Deze verenigingsheffing moet ook betaald worden aan de Student-union. De contributie wordt nog apart afgeschreven door de penningmeester.

| 👗 Welkom L. Roelofs   🐂 Winkelwagen   Ö Uitloggen   Taal: 👄 💷                                                                                                    |
|----------------------------------------------------------------------------------------------------|
| Onder Abonnementen vind je de supplementikaarten die voor jou mogelijk zijn om aan te schaffen via Ideal. Na afronding van je (online) betaling is je abonnement of<br>kaart geactiveerd en wordt deze automatisch bijgeschreven op de student- of medewerkerskaart. Je ontvangt dus geen aparte kaart. |
| Onders Cursussen vind je ons cursusaanbod waar je online voor in kunt schrijven. Na (online) betaling ben je automatisch geregistreerd voor desbetreffende cursus.                                                                                                    |
| Actief/niet/betaald Inactief/betaald Alle abonnementen                                                                                                    |
| Selecter vestiging: Categorie:                                                                                                    |
| D.W.V. Klein Verzet V-Selecteer V                                                                                                    |
| Aboncententien<br>Heffing D.W.V. Klein Verzet16-17<br>(vereingingsheffing)<br>Eerste betaling Collab betaling<br>€ 22,50 & 22,50<br>Antal<br>1<br>start: 21.09-2016<br>Courseogen Detalis >                                                                                                    |

Klaar!! 🙂

Als bevestiging dat alles gelukt is krijg je een mail.